# Das elektronische Klassenbuch

# Kurzübersicht

Das elektronische Klassenbuch wird über einen Internet-Browser (z.B. Internet-Explorer, Firefox) aufgerufen. D.h. Sie können von jedem internetfähigen PC jederzeit auf das Klassenbuch zugreifen.

# Folgende Funktionen stehen Ihnen zur Verfügung:

- Sie haben die Möglichkeit den aktuellen Stundenplan (mit Vertretungen) einzusehen.
- Klausurtermine und die Rückgabe einer Klausur werden von den Lehrkräften eingetragen und sind für Sie einsehbar.
- Die Anwesenheit, die Fehlzeitenverwaltung, Klassenbucheinträge, Lehrstoffeinträge und Hausaufgaben sind einsehbar.
- Das Klassenbuch verfügt über ein internes Nachrichtensystem. So können Ihnen die Lehrkräfte eine Nachricht zukommen lassen.

# Wie komme ich ins Klassenbuch?

Der Zugang über das Internet ist nur für eingerichtete Benutzer mit <u>Benutzername</u> und <u>Kennwort</u> verfügbar. D.h. es gibt keinen unkontrollierten, öffentlichen Zugang zu den Stundenplänen und zum Klassenbuch!

# Aufruf des Klassenbuches:

- Das Klassenbuch ist über unsere Homepage verlinkt: <u>www.bbs-rinteln.de</u> → Service
  → Stundenplan der BBS-Rinteln (gesicherter Zugang).
- Oder Sie rufen das Klassenbuch direkt über die folgenden Adresse auf: <u>https://melete.webuntis.com/WebUntis/?school=bbs-rinteln</u> (Bitte achten Sie auf das große "W" und das große "U")

# Anmeldung am Klassenbuch:

Schulname: bbs-rinteln

- Benutzername: <Anmeldename>
- Kennwort:

# Nach der Anmeldung sehen Sie oben das Menü und links den Kalender

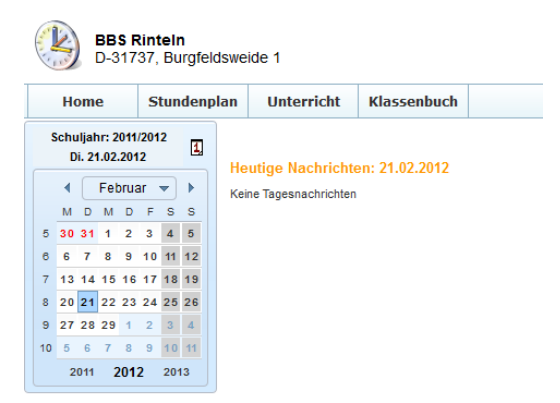

# Sie möchten den Stundenplan mit eventuellen Vertretungen, Ausfällen einsehen

|       | Montag<br>26.09.11    | Dienstag<br>27.09.11 |
|-------|-----------------------|----------------------|
| 07:50 | VGT03A<br>S B38       |                      |
| 08:35 | VGT03A<br>S B38       |                      |
| 09:40 | VGT03A<br>PO - DE B38 |                      |
| 10:25 | VGT03A<br>PO - DE B38 |                      |
| 11:30 | VGT03A<br>S B38       |                      |
| 12:15 | VGT03A<br>S B38       |                      |
| 13:20 | VGT03A<br>S B38       |                      |
| 14:05 | VGT03A<br>S B38       |                      |
| 15:10 |                       |                      |
| 15:55 |                       |                      |

Gehen Sie im Menü auf Stundenplan  $\rightarrow$  Studenten

Hier sehen Sie z.B. den Tagesplan der VGT03A vom 26.09.11. In den ersten beiden Stunden hat es eine Vertretung gegeben. Wenn Sie mit der linke Maustaste in das violette Feld klicken, sehen Sie wer die Vertretung gehalten hat.

Sie können den Stundenplan rückwirkend für das gesamte Schuljahr einsehen und Sie können den Stundenplan für die nächsten 14 Tage einsehen. Dazu betätigen Sie den Kalender.

# Sie möchten den Lehrstoff der Stunde einsehen

Gehen Sie im Menü auf Stundenplan  $\rightarrow$  Studenten. Gehen Sie im Kalender auf den einzusehenden Tag. Klicken Sie mit der linke Maustaste auf die entsprechende Unterrichtsstunde.

|                | Montag                                                   | Dienstag                 | Mittwoch                          | Donnerstag       |
|----------------|----------------------------------------------------------|--------------------------|-----------------------------------|------------------|
|                | Details                                                  |                          |                                   | х                |
| 07:50          | Zeitraum: 13.02.2012, 11:30 - 12:15<br>Student: Grashoff |                          |                                   |                  |
| 08:35          | Lehrer Klasse Fach Raum Bemerkung V                      | on Bis U-Nr Art          | Lehrstoff                         | Benutzer BuchNr. |
|                | KOE VGT03A S B38 11                                      | :30 12:15 212300 Unterri | cht 🛛 🗎 Grundlagen der kristallir | nen Au           |
| 09:40          | Schließen                                                |                          |                                   |                  |
| 10:25          | VGT03A<br>PO - DE B38                                    |                          |                                   |                  |
| 11:30          | VGT03A<br>S B38                                          |                          |                                   |                  |
| 12:15          | VGT03A<br>S B38                                          |                          |                                   |                  |
| 13:20          | VGT03A<br>S B38                                          |                          |                                   |                  |
| 14:05          | VGT03A<br>S B38                                          |                          |                                   |                  |
| 15:10<br>15:55 |                                                          |                          |                                   |                  |

Sie sehen den Unterricht von Herrn König in der Zeit von 11:30-12:15. Fahren Sie mit der Maus über den Lehrstoff und der Lehrstoff erscheint.

# Sie möchten den bisherigen Lehrstoff eines Unterrichtes einsehen

Gehen Sie im Menü auf Unterricht  $\rightarrow$  Mein Unterricht. Wir wählen als Beispiel den Unterricht von Herrn Stüdemann (U. Nr. 29000). Klicken Sie auf das rechte Termine-Symbol.

| U-Nr          | Klasse | Lehrer | Fach    | Std. | Termine |
|---------------|--------|--------|---------|------|---------|
| <u>28900</u>  | VGT03A | DE     | PO - DE | 2    | 0 🖉     |
| <u>29000</u>  | VGT03A | STM    | S       | 2    | 0 💋     |
| <u>29100</u>  | VGT03A | KOE    | S       | 2    | 🥥 🗋     |
| <u>212300</u> | VGT03A | KOE    | S       | 2    | 0 🖉     |

#### Sie sehen den Lehrstoff des Unterrichtes von Herrn Stüdemann

| Klasse VGT<br>Lehrer STM<br>Fach S | 03A        |           |       |       |     |      |             |                                |
|------------------------------------|------------|-----------|-------|-------|-----|------|-------------|--------------------------------|
| Auswahl                            | Datum      | Wochentag | Von   | Bis   | Art | Raum | Klassenbuch |                                |
|                                    | 22.08.2011 | Montag    | 07:50 | 08:35 |     | B38  |             | Brandschutz; Einstieg Lernsitu |
|                                    | 22.08.2011 | Montag    | 08:35 | 09:20 |     | B38  |             | Brandschutz; Einstieg Lernsitu |
|                                    | 29.08.2011 | Montag    | 07:50 | 08:35 |     | B38  |             | Einstieg Lernsituation Glassch |
|                                    | 29.08.2011 | Montag    | 08:35 | 09:20 |     | B38  |             | Einstieg Lernsituation Glassch |
|                                    | 05.09.2011 | Montag    | 07:50 | 08:35 |     | B38  |             | Hausaufgabe (Biegelängen: Maße |
|                                    | 05.09.2011 | Montag    | 08:35 | 09:20 |     | B38  |             | Hausaufgabe (Biegelängen: Maße |
|                                    | 12.09.2011 | Montag    | 07:50 | 08:35 |     | B38  |             | Biegelängenberechnung; Umformb |
|                                    | 12.09.2011 | Montag    | 08:35 | 09:20 |     | B38  |             | Biegelängenberechnung; Umformb |

### Sie möchten Klausurtermine einsehen

Gehen Sie im Menü auf Unterricht  $\rightarrow$  Mein Unterricht  $\rightarrow$  Prüfungen. Betätigen Sie das gelb gekennzeichnete Symbol (ganzes Schuljahr).

### Prüfungen

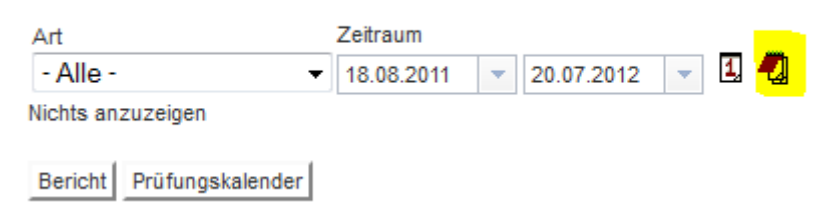

### Sie möchten die Fehlzeiten einsehen

Gehen Sie im Menü auf Klassenbuch  $\rightarrow$  Meine Fehlzeiten. Betätigen Sie das Symbol "ganzes Schuljahr".

#### Meine Abwesenheiten

| Zeitraum  |               |                    | Statu         | s                                                                                                    |            |        |       |           |         |           |
|-----------|---------------|--------------------|---------------|----------------------------------------------------------------------------------------------------|------------|--------|-------|-----------|---------|-----------|
| 18.08.20  | 011 🔻 2       | 0.07.2012 🔻        | 1, 🐔 - Al     | le -                                                                                                    | -          |        |       |           |         |           |
| Auswal    | hl Art        | Student            | Klasse        | Von                                                                                                    | Bis        | Beginn | Ende  | Grund     | Status  | Text      |
|           | M (           |                    | VGT03A        | 12.09.2011                                                                                                    | 12.09.2011 | 07:50  | 13:00 | Attest    | entsch. |           |
|           | M             |                    | VGT03A        | 16.01.2012                                                                                                    | 16.01.2012 | 07:50  | 08:30 | Verspätet | entsch. | Autopanne |
|           | M             |                    | VGT03A        | 13.02.2012                                                                                                    | 13.02.2012 | 07:50  | 08:15 | Verspätet | entsch. | Schnee    |
| 3 Element | te gefunden,  | Anzeige aller Elem | ente.1        |                                                                                                    |            |        |       |           |         |           |
|           | - h - h 1d -  | L Berick Aburra    |               | te al de la Companya de la Companya de la Companya de la Companya de la Companya de la Companya de la Companya |            |        |       |           |         |           |
| Abwese    | enneit meiden | Bericht Abwese     | ennetten   Er | itschuldigungss                                                                                                | chreiben   |        |       |           |         |           |

Über den Button "Abwesenheit melden" können Sie die Abwesenheit eines Schülers am Schultag melden. Er erscheint dann im Klassenbuch als abwesend und die entsprechende Lehrkraft ist schon am Unterrichtsbeginn über die Abwesenheit informiert.

### Sie möchten Klassenbucheinträge einsehen

Gehen Sie im Menü auf Klassenbuch  $\rightarrow$  Klassenbucheinträge. Betätigen Sie das Symbol "ganzes Schuljahr".

### Sie möchten Hausaufgabeneinträge einsehen

Gehen Sie im Menü auf Klassenbuch  $\rightarrow$  Hausaufgaben. Betätigen Sie das Symbol "ganzes Schuljahr" oder wählen Sie den Zeitraum.

# Sie möchten Ihre Profildaten ändern

Gehen Sie auf der Webseite oben rechts in Ihr Profil

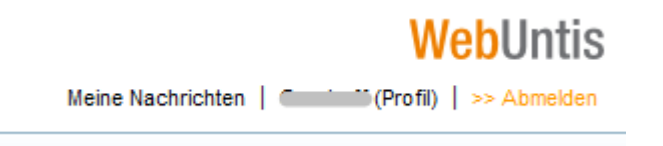

Hier können Sie eine E-Mail Adresse hinterlegen und die Checkbox "Empfangene Nachrichten an E-Mail-Adresse weiterleiten" aktivieren.

| Benutzergruppe                  | Abteilung        |
|---------------------------------|------------------|
| Betriebe                        |                  |
| Max. offene Buchungen           | Offene Buchungen |
| Sprache<br>Deutsch <del>-</del> | E-Mail Adresse   |

Bei Rückfragen zur Bedienung des Klassenbuches stehe ich Ihnen gerne zur Verfügung

Stephan Olms 05751 89139-27

olms@bbs-rinteln.de